## **Best Practice – Integrity of NEAT Library**

Date: Revised January 5, 2017

Subject: Integrity of NEAT Libraries

**Problem or Question:** How do I keep my libraries consistent? It seems every auditor's library is different. Also, how do I accurately enter in pricings for the setup and supply libraries?

## **Discussion:**

When everyone has access to the libraries, library information begins to morph from one person to another. In time, each auditor's library becomes unique. This results in one auditor getting measures that rank that another auditor cannot. By setting up limited access, this can be avoided.

Only 1 or 2 people should have access to the libraries. These individuals will be given "Administrative" access to NEAT. Everyone else, who needs to access NEAT but should NOT make changes to libraries, should be assigned as a "User." This does not affect an auditor's ability to enter in an assessment, run an audit, or create a work order. This simple tool will help your agency's consistency in producing quality audits.

## HOW TO SET "LOG-ON GROUP AND PASSWORD" PROTECTION:

- Open the WA 8.9.
- Open **AGENCY**; make sure Agency information is entered; including address and phone number.

| Agency Name Sample Agency                   |                                                        | State US                                                                                            |                                                                                                    |
|---------------------------------------------|--------------------------------------------------------|----------------------------------------------------------------------------------------------------|----------------------------------------------------------------------------------------------------|
| Agency Information Contacts (2) Cost Centre | rs (0) Surveys (0) Clients (4) Audits (4) Wor          | k Orders (4) Libraries                                                                              | s (2) Status History                                                                                   |
| Agency Name Tumbleweed CAP                  | Address                                                | 1234 Main St                                                                                        |                                                                                                    |
| State TX 💽                                  | City                                                   | Tumbleweed                                                                                          |                                                                                                    |
| Agency Type Local Community Action A        | gency 💽 State                                          | TX 🔹                                                                                                |                                                                                                    |
| Federal Grant #                             | Zip Code                                               | 78760                                                                                               |                                                                                                    |
| EIN                                         | Phone Number                                           | 512-555-1212                                                                                        |                                                                                                    |
| Other ID Num                                | Fax Number                                             |                                                                                                    |                                                                                                    |
| Comment Agency comment                      | EMai                                                   |                                                                                                    |                                                                                                    |
|                                             | Web Page URL                                           |                                                                                                    |                                                                                                    |
|                                             | Default age<br>Library, and<br>UNcheck t<br>Agency rei | incy to associate with<br>J Supply records. Che<br>his box for all other A<br>cord can be the Defau | new Client, Work Order,<br>cking this will automatically<br>gency records (ie. Only one<br>it record). |

- Go to **CONTACTS** tab and enter the person who will be in control of the libraries.
  - Click the "Change LogOn Group and Password" button. The box on the right bottom side.

| Contacts (2) Contacts                 |                                             |                                                   | abus History |
|---------------------------------------|---------------------------------------------|---------------------------------------------------|--------------|
| gency information Corvacto (2) [ Lost | Centers (0)   Surveys (0)   Clients (4)   A | Audits (4)   Work Urders (4)   Libraries (2)   St | acus History |
| Contact Name Administrator, Adam      | User Name Adam                              | Active V References                               |              |
| Name Detail - First Adam              | MI Last Administrator                       | Work Phone (512                                   | ) 555-1212   |
| Company Tumbleweed                    | CAP Address                                 | Cell Phone (512                                   | ) 555-3241   |
| Auditor 🔽 EIN                         | Unit Number                                 | Pager                                             |              |
| Contractor                            | City                                        | Fax                                               |              |
| Crew                                  | State                                       | Hama Phone                                        | -            |
| Supplier I                            | Zip Code                                    | Email Adam@tumblev                                | veed oo      |
|                                       |                                             | Web Page                                          | /            |
|                                       | Commer                                      | <u>e</u>                                          |              |
|                                       |                                             |                                                   |              |
| by Contact Name                       | <u> </u>                                    |                                                   |              |

 This screen shot will appear. From the top drop down box—select "Admin". Enter in New Password and confirm; then hit the "Apply New Password" button. This person will be able to make changes to the Libraries.

| 😫 User Group and Password (Administrator, Adam ) | × |
|--------------------------------------------------|---|
| User Group Admin                                 |   |
| Change Password                                  |   |
| Note: Passwords are case sensitive               |   |
| Confirm Old Password                             |   |
| New Password                                     |   |
| Confirm New Password                             |   |
| Apply New Password                               |   |
|                                                  |   |

- Repeat for another person who is designated library access.
- All others (auditors, contractors, etc) should only be able to data enter into NEAT, audits, and work orders; NOT change library costs.
  - To do this, enter each auditor name and contact information. Click "Auditor" box.
     Then go to "Change LogOn Group and Password" button.

|        | NCY AGEN     | CY AGENCY AGEN            | Y AGENCY /           | AGENCY A       | GENCY AGE       | NCY AGENCY            | AGENCY         |
|--------|--------------|---------------------------|----------------------|----------------|-----------------|-----------------------|----------------|
| Agenc  | y Name Tu    | mbleweed CAP              |                      |                |                 | State TX              |                |
| Agency | Information  | Contacts (3) Cost Centers | (0) Surveys (0) Clie | ents (4) Audit | s (4) Work Orde | ers (4) Libraries (2) | Status History |
| Cor    | ntact Name [ | Jser, John                | User Nam             | e John         | Active 🔽        | References            |                |
|        | Name Detail  | - First John MI           | Last User            |                |                 | Work Phone            | (512) 555-1212 |
|        | Com          | pany Tumbleweed CAP       | Address              |                |                 | Cell Phone            | (512) 555-5678 |
| 1      | Auditor 🔽    | EIN                       | Unit Number          |                |                 | Pager                 |                |
| Con    | tractor 🗖    | Title                     | City                 |                |                 | Fax                   |                |
|        | Crew         |                           | State                | -              |                 | Home Phone            |                |
| S      | upplier I    |                           | Zip Code             |                |                 | Email John@tum        | bleweed gov    |
|        |              |                           |                      |                | We              | b Page                | Lechecol.gov   |
|        |              |                           |                      | Comment        |                 |                       |                |
| AG     | IENCY CONT   | ACI                       |                      |                |                 |                       |                |
| by     | Contact Name |                           | <u> </u>             |                |                 |                       |                |
|        | by User Name |                           |                      |                | Change LogOn    | Group and Passwo      | rd Unassigned  |
|        | by Company   |                           | · ·                  |                |                 |                       |                |

. .

• From top drop down box, select **"User".** Enter New Password and confirm; then apply.

| e       | 👪 User Group and Password (User, John ) | × |  |
|---------|-----------------------------------------|---|--|
| ıt<br>C | User Group User 🗾                       |   |  |
| :e      | Change Password                         |   |  |
| 5       | Note: Passwords are case sensitive      |   |  |
|         | Confirm Old Password                    |   |  |
|         | New Password ****                       |   |  |
|         | Confirm New Password ****               |   |  |
| l       | Apply New Password                      |   |  |
| I       |                                         |   |  |
| h       | analy any and a new original            |   |  |

- Repeat for process for any contractors--Checking the "Contractor" box.
- To implement this protection you now must go to the Main page and select the Preferences button.

| 📰 WA 8.5.0.4                                                                                                   |                                                                  | ×                           |
|----------------------------------------------------------------------------------------------------|------------------------------------------------------------------|-----------------------------|
| * .                                                                                                    | Agency                                                           |                             |
|                                                                                                    | Clients                                                          |                             |
|                                                                                                    | Energy Audits                                                    |                             |
| O R O                                                                                                    | Site Built (NEAT)                                                |                             |
|                                                                                                    | Mobile Home (MHEA)                                               |                             |
| Weatherization<br>Assistance<br>Program                                                                        | Work Orders                                                      |                             |
| <database>: C:\Documents and S<br/>Description: Default Backend Da<br/>Setup Library Supply Library</database> | Settings\lsaintey\Desktop\NEtr\wa8<br>tabase File<br>Preferences | 6sample (Maste<br>Data Link |

• Go to the **"Features**" tab:

| 🛢 PREFERENCES PREFERENCES PREFERENCES PREFER                                                                                                    | PREFERENCES PREFERENCES                                                                       |
|----------------------------------------------------------------------------------------------------|-----------------------------------------------------------------------------------------------|
| General Range Check and Default Values Report Sections Features                                                                                                    |                                                                                               |
| Installation ID A short descriptior (10 char max) that uniquely<br>Run Control<br>Automatically open the output summary report after each audit analysis<br>View the run messages from the audit analysis after each Run<br>Audit analysis engine debugging<br>Main Menu/Report Header Logos and Labels | identifies this installation of WA (optional)<br>Restart if you make a<br>Change on this Form |

• Click on **feature #4**:

| Disco shock marks work to the factories that       |                                                    |
|----------------------------------------------------|----------------------------------------------------|
| User Interface then press the Restart button to er | hable the changes.                                 |
| Digital Photo Options for Client, Audit, an        | d Work Orders                                      |
| 1) Use photo browser tab for attaching ind         | lividual image file pathnames to records           |
| 2) Use third party photo browser for attach        | ing a single directory of images files to records  |
| Other Optional Features                            |                                                    |
| Y 🗂 3) Enable geographic information system (i     | mapping). Requires additional support files for ea |
| 4) Enable user logons with user names and          | d passwords from the Agency/Contacts tab           |
| ☑ 5) Enable short codes for the definition and     | d selection of measures, materials, etc            |
| 6) Enable display of internal Access long in       | nteger record IDs                                  |
| 7) Enable the logging of program errors            | Show History of Program Errors                     |
| 8) Enable bookmarks (automatically return          | to the last record edited) Clear Bookmarks         |
| 9) Use only the latest bookmarked Agency           | in the find record drop down boxes                 |
|                                                    | · · · ·                                            |
| 10) Enable the check-in / check-out feature        | are for client records                             |

You will receive this prompt. **BE SURE YOU HAVE SET UP LOGINS AND ALL KNOW THEIR PASSWORD BEFORE DOING THIS.** 

| WIIF IF | Turning on the logon feature will require you to select a user name<br>and enter a password using records entered on the Agency/Contacts<br>tab the next time the program starts. Be sure you have a record<br>entered on that tab with your user name and an assigned password<br>before turning on this feature. |  |
|---------|----------------------------------------------------------------------------------------------------|--|
|         | <ul> <li>Yes, I have a username and password ready. Turn on this feature.</li> <li>Cancel so I can enter a user name/password record first</li> </ul>                                                                                                    |  |
|         | OK                                                                                                    |  |

Select "Yes" and hit OK. Now your libraries are protected and you are ready to create your libraries!

## CHECKING YOU SETUP LIBRARY:

| Library Information Key Parameters Fuel Costr (4) Fuel Price | e Indices 🛛 Libr | ary Measures User De |
|--------------------------------------------------------------|------------------|----------------------|
| onomics Set Points Insulation Equipment Windows              |                  | _/                   |
| Name                                                         | Value            | Units                |
| Window A/C replacement SEER                                  | 11               | Ru/wh                |
| Central A/C replacement SEER                                 | 13               | Btu/wh               |
| Heat pump replacement SEER (Cooling)                         | 13               | Btu/wh               |
| SEER used to impute cooling savings                          | 13               | na                   |
| Low flow shower head flow rate                               | 2.5              | gal/min              |
| Refrigerator defrost cycle energy                            | 0.08             | kW/b                 |
|                                                              |                  |                      |

- From "Main page" select "Setup Library."
  - 1. Click on "Key Parameters."
  - 2. Click on "Equipment" (If no 'equipment button, you are in MHEA, change to NEAT)
  - 3. Change the Window A/C replacement SEER, the Central A/C replacement SEER, Heat pump replacement SEER, and SEER used to impute cooling savings to actual replacement SEER values of "ENERGY STAR" equipment. (Example- from 13 SEER to 14.5 SEER). The higher the SEER value you are using, the better the chances are that it will rank.
  - 4. Verify the **gal/min** rate of your replacement **Low flow shower heads**. Many are using 1.5 gal/min shower heads. Using what you actually install may help your total SIR.
- Next, click on "Windows"
  - Verify the actual **"U-Values and Solar Heat Gain Coefficients"** of the windows you are using for replacement. These need to be "Energy Star" products.
    - You can obtain this information off the label on the window, or
    - From the window vendor's technical literature.

The default values are too high for current energy star rated windows.

| 🗃 SETUP LIBRARY SETUP LIBRARY SETUP LIBRARY S                      | ETUP LIBRARY        | SETUP LIV RAP     |
|--------------------------------------------------------------------|---------------------|-------------------|
| Library Name Sample Setup Library                                  |                     | References        |
| Setup Library Information Key Parameters Fuel Costs (4) Fuel Price | Indices Library Mea | surer   User Defi |
| Economics Set Points Insulation Equipment Windows                  |                     | /                 |
| Name                                                               | Value               | Units             |
| Replacement Window U-Value                                         | 0.46 Bru/F-s        | qft-hr            |
| Replacement Window Solar Heat Gain Coefficient                     | 0.62 ja             |                   |
| Replacement LowE Window U-Value                                    | 0.32 Btu/F-s        | qft-hr            |
| Replacement LowE Window Solar Heat Gain Coefficient                | 0.30 na             |                   |
| Retrofit Storm Window Emittance                                    | 0.82 na             |                   |
| Retrofit Storm Window Solar Heat Gain Coefficient                  | 0.895 na            |                   |
| Retrofit Window Film Surface Emittance                             | 0.84 na             |                   |
| Retrofit Window Film Solar Heat Gain Coefficient (incl frame)      | 0.49 na             |                   |

- Next, click on the "Fuel Costs" tab.
  - DO NOT use the default pricings. Use the actual pricings for your providers.
  - If agency has multiple pricings, use the copy button to add each pricing OR combination pricings. Try to associate electricity and gas for each area together and remember to change Unit Cost for each. This will allow 'dual price' choices for the auditor to select when performing an audit. Then use copy button for each new one.
     NOTE: Natural Gas pricings, for NEAT, are in Mcf. Most bills are in Ccf.

| 🔀 SETUP LI   | BRA   | RY SETUP                                                                              | LIBRARY SETU                                                           | IP LIBRATLY                                                                   | SETUP LIBRARY SETU                                                                                                    |
|--------------|-------|---------------------------------------------------------------------------------------|------------------------------------------------------------------------|-------------------------------------------------------------------------------|----------------------------------------------------------------------------------------------------|
| Library Na   | ame   | Sample Se                                                                             | etup Library                                                           |                                                                               | B                                                                                                    |
| Setup Librar | y Inf | ormation   Key F                                                                      | arameters Fuel Co                                                      | sts (5) Fuel Pric                                                             | e Indices Library Measures                                                                                             |
| Fuel Cost T  | able  | Name .16 ELE                                                                          | CTRIC + 16.50 NAT                                                      | GAS                                                                           | Refe                                                                                                    |
|              | Co    | mment                                                                                 |                                                                        |                                                                               |                                                                                                    |
|              |       |                                                                                       |                                                                        |                                                                               |                                                                                                    |
|              |       |                                                                                       |                                                                        |                                                                               |                                                                                                    |
|              |       | Evel Turne                                                                            | In Linite of                                                           | L Unit Court                                                                  | Hart Cambook (MMDba)                                                                                                   |
|              |       | Fuel Type                                                                             | In Units of                                                            | Unit Cost                                                                     | Heat Content (MMBtu)                                                                                                   |
|              |       | Fuel Type<br>Natural Gas                                                              | In Units of<br>Mcf                                                     | Unit Cost<br>16.500                                                           | Heat Content (MMBtu)<br>1.000000                                                                                       |
|              |       | Fuel Type<br>Natural Gas<br>Oil                                                       | In Units of<br>Mcf<br>Gallon                                           | Unit Cost<br>16.500<br>3.710                                                  | Heat Content (MMBtu)<br>1.000000<br>0.140000                                                                           |
|              | J     | Fuel Type<br>Natural Gas<br>Oil<br>Electricity                                        | In Units of<br>Mcf<br>Gallon<br>kWh                                    | Unit Cost<br>16.500<br>3.710<br>0.160                                         | Heat Content (MMBtu)<br>1.000000<br>0.140000<br>0.003418<br>0.000000                                                   |
|              |       | Fuel Type<br>Natural Gas<br>Oil<br>Electricity<br>Propane                             | In Units of<br>Mcf<br>Gallon<br>kWh<br>Gallon                          | Unit Cost<br>16.500<br>3.710<br>0.160<br>2.600                                | Heat Content (MMBtu)<br>1.000000<br>0.140000<br>0.034118<br>0.090000<br>20.200000                                      |
|              |       | Fuel Type<br>Natural Gas<br>Oil<br>Electricity<br>Propane<br>Wood                     | In Units of<br>Mcf<br>Gallon<br>kWh<br>Gallon<br>Cord                  | Unit Cost<br>16.500<br>3.710<br>0.160<br>2.600<br>133.000                     | Heat Content (MMBtu)<br>1.000000<br>0.140000<br>0.03418<br>0.090000<br>20.200000<br>21.000000                          |
|              | .0    | Fuel Type<br>Natural Gas<br>Oil<br>Electricity<br>Propane<br>Wood<br>Coal             | In Units of<br>Mcf<br>Gallon<br>kWh<br>Gallon<br>Cord<br>Ton           | Unit Cost<br>16.500<br>3.710<br>0.160<br>2.600<br>133.000<br>160.000          | Heat Content (MMBtu)<br>1.000000<br>0.140000<br>0.090000<br>20.200000<br>21.000000<br>0.1200000<br>0.1200000           |
|              |       | Fuel Type<br>Natural Gas<br>Oil<br>Electricity<br>Propane<br>Wood<br>Coal<br>Kerosene | In Units of<br>Mcf<br>Gallon<br>kWh<br>Gallon<br>Cord<br>Ton<br>Gallon | Unit Cost<br>16.500<br>3.710<br>0.160<br>2.600<br>133.000<br>160.000<br>3.710 | Heat Content (MMBtu)<br>1.000000<br>0.140000<br>0.032118<br>0.090000<br>20.200000<br>21.000000<br>0.130000<br>1.000000 |

• Remember to click on "**Make the changes**" Otherwise, all your work will not take.

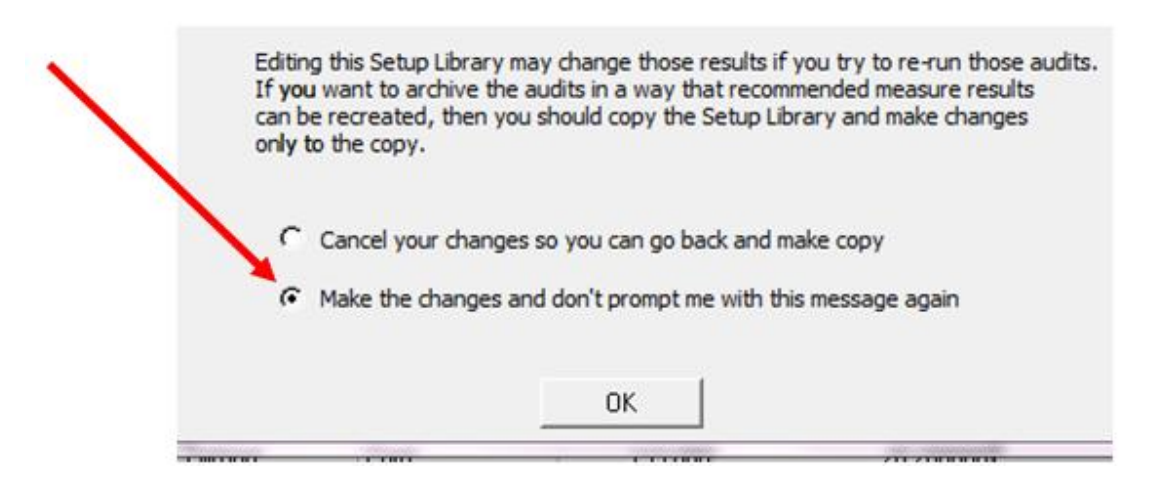

- Now you are ready to make changes to the "Library Measures:"
  - However, before you do, click on the "**NEAT Insulation Types"** button.
    - Verify the types of insulation you are using for each area.
      - If you are using other products, enter them in here, under each category.

| Dialy no   | me Sample Setup Lib         | rary           |                          | Refere           | nces                      |                | 1      |
|------------|-----------------------------|----------------|--------------------------|------------------|---------------------------|----------------|--------|
| tup Librar | vInformation Key Parameters | Fuel Costs (5) | Fuel Price Indices Libra | ary Measures Usi | er Defined Measures (0) N | EAT Insulation | Types  |
|            | Attic                       |                | Knee Wall                |                  | Wall                      |                | 1      |
|            | Name                        | Rs/Inch        | Name                     | R-Value          | Name                      | Value          | Units  |
| Type 1     | Blown Cellulose             | 3.75           | Fiberglass Batts         | 13               | Blown Cellulose           |                | R/n ▪  |
| Type 2     | Blown Fiberglass            | 3.09           |                          |                  | Blown Fiberglass          | 3.09           | R/in 💌 |
| Type 3     |                             |                |                          |                  |                           |                | R 💌    |
| Type 4     |                             |                |                          |                  |                           |                | -      |
| Type 5     |                             |                |                          |                  |                           |                | -      |
| Type 6     |                             |                |                          |                  |                           |                | -      |
|            | Floor                       |                | Sill                     |                  | Foundation Wall           | l              |        |
|            | Name                        | Rs/Inch        | Name                     | R-Value          | Name                      | R-Value        |        |
| 2220 Gr.   | Ethoralana Datta            | 2.22           | Eiharalass Batte         | 19               | Rigid Foam Roard          | 12             |        |

This will allow you to enter pricings for each in the "Library Measures."

• Now go to the "Library Measures" tab. It is recommended that you go to the "Setup Library Information" tab and print out the "Library Measure Costs" from the REPORT section, before

starting this task. You can write your actual pricing for each item on the print out. This will simplify and expedite this section.

| REPORT                              | $\sim$ |
|-------------------------------------|--------|
| Select Report Library Measure Costs |        |
| Preview Print Snapshot File         |        |

• Example of print out:

|      |              |     |                          | Libı       | ary I       | Measur     | e Cost:        | 5         |                               |               |
|------|--------------|-----|--------------------------|------------|-------------|------------|----------------|-----------|-------------------------------|---------------|
| Lib  | rary Name    | Sai | mple Setup Library       |            |             | Descrip    | tion           |           |                               |               |
| Age  | элсу         | Tur | nbleweed CAP             | State      | ТΧ          | Comme      | at             |           |                               |               |
| Suj  | oply Library | Sar | mple Supply Library      |            |             |            |                |           |                               |               |
| NEAT | MHEA #       | Me  | easure Type              | Meas       | ure Nam     | Active     | Default Contra | icto E    | efault Cost Center            | Life          |
| V    | □ 1          | Bu  | ilding Insulation        | Attici     | nsulation F | R11 🗹      |                |           |                               | 20            |
|      |              | #   | Description              |            |             | Туре       | Units          | Unit\$    | Comment                       |               |
|      |              | 1   | Attic Insulation - Blown | n Cellulos | xe - R-11   | Insulation | SqFt           | \$0.11    |                               |               |
|      |              | 2   | Attic Insulation - Blown | n Cellulos | e - R-11    | Labor      | SqFt           | \$0.22    |                               |               |
|      |              | 3   | Attic Insulation - Blowr | n Cellulos | æ - R-11    | Other      | Each At        | ti \$0.00 |                               |               |
|      |              | 1   | Attic Insulation - Blown | ) Fibergla | iss - R-11  | Insulation | SqFt           | \$0.14    |                               |               |
|      |              | 2   | Attic Insulation - Blown | n Fibergla | iss - R-11  | Labor      | SqFt           | \$0.22    |                               |               |
|      |              | 3   | Attic Insulation - Blown | h Fibergla | iss - R-11  | Other      | Each At        | ti \$0.00 |                               |               |
|      |              | 1   | Attic Insulation         |            |             | Insulation | SqFt           | 9,999.00  | Not considered u<br>specified | nless cost is |
|      |              | 2   | Attic Insulation         |            |             | Labor      | SqFt           | \$0.00    |                               |               |
|      |              | 3   | Attic Insulation         |            |             | Other      | Each At        | ti \$0.00 |                               |               |
|      |              | 1   | Attic Insulation         |            |             | Insulation | SqFt           | 9,999.00  | Not considered u<br>specified | nless cost is |
|      |              | 2   | Attic Insulation         |            |             | Labor      | SqFt           | \$0.00    |                               |               |
|      |              | 3   | Attic Insulation         |            |             | Other      | Each At        | ti \$0.00 |                               |               |
|      |              | 1   | Attic Insulation         |            |             | Insulation | SqFt           | 9,999.00  | Not considered u<br>specified | nless cost is |
|      |              | 2   | Attic Insulation         |            |             | Labor      | SqFt           | \$0.00    |                               |               |
|      |              | 3   | Attic Insulation         |            |             | Other      | Each At        | ti \$0.00 |                               |               |
|      |              | 1   | Attic Insulation         |            |             | Insulation | SqFt           | 9,999.00  | Not considered u<br>specified | nlesscostis   |
|      |              | 2   | Attic Insulation         |            |             | Labor      | SqFt           | \$0.00    |                               |               |
|      |              | 3   | Attic Insulation         |            |             | Other      | Each At        | t \$0.00  |                               |               |

The next screen shot, shows how this information will translate into each measure type cost. Here is where you will enter actual costs for material, labor, and other. Start with measure #1 and work your way down to measure #43.

| Library Name Sample       | e Setup Library               |                         | Refere             | nces                    |                     |        |
|---------------------------|-------------------------------|-------------------------|--------------------|-------------------------|---------------------|--------|
| Setup Library Information | Key Parameters Fuel Costs (5) | Fuel Price Indices Libr | ary Measures Use   | er Defined Measures (0) | NEAT Insulation Typ | bes    |
| # Measure Type            | Measure Name                  | Active Defau            | It Contractor Defa | ault Cost Center Life   | : (yr)              | -      |
| 1 Building Insulation     | Attic insulation R11          | 5                       |                    | - 20                    | Costs               |        |
| 2 Building Insulation     | Attic insulation R19          | <b>T</b>                | *                  | • 20                    | Costs               |        |
| 3 Building Insulation     | Attic insulation R30          | <b>v</b>                | *                  | • 20                    | Costs               |        |
| 4 Building Insulation     | / 🔠 Unit Costs for Meas       | ure: 3) Attic insulatio | n R30              |                         |                     |        |
| 5 Building Insulation     |                               | Description             |                    | Туре                    | Units               | Unit\$ |
| 6 Building Insulation     | Attic Insulation -Blown (     | Cellulose - R-30        |                    | Insulation              | SqFt                | 0.60   |
| o building insuidoon      |                               |                         |                    | Other                   | Fach Attic          | 0.00   |
| 7 Building Insulation     | Attic Insulation -Blown       | Fiberglass - R-30       |                    | Insulation              | SaFt                | 0.33   |
| 8 Building Insulation     |                               |                         |                    | Labor                   | SqFt                | 0.60   |
| 9 Building Insulation     |                               |                         |                    | Other                   | Each Attic          | 0.00   |
| 10 Building Insulation    |                               |                         |                    |                         |                     |        |
| 11 Building Insulation    |                               |                         |                    |                         |                     |        |
| 12 Building Insulation    |                               |                         |                    |                         |                     |        |
| 13 Building Insulation    | - N                           |                         |                    |                         |                     |        |
| Record: II I              |                               |                         |                    |                         |                     |        |
| NEAT - NEAT - NEAT        | N                             |                         |                    |                         |                     |        |
| VIEW Site Built (NEAT) I  | Meas Depart It /              |                         |                    |                         |                     |        |
|                           | Record: 14 4                  | 1 P P P OF 6            |                    |                         |                     |        |

- Measures to pay attention to:
  - # 21-22 on Solar Screens. If your agency is installing solar screens that block out 80% of heat gain or more, then you should click off the sun screen fabric box and click on sun screen louvered. You must have documentation in the files that the solar screen fabric is rated such.
    - If you are using a fabric below 80%, then click off sun screen louvered and click on sun screen fabric.
  - #35: A/C replacements. The Btu descriptions are SET units—only enter the units that your agency installs that have the closet Btu to the values given. NEAT will adjust pricing and sizing to what is appropriate. Same goes for ton pricings.
  - Measure #'s 30, 31, 32, 37, 39, and 43; must be entered into your "Supply Library." (How is further below)
- Next, you will build your "User Defined Measures." As before, it is recommended that you go to the "Setup Library Information" tab and print out the "User Defined Costs" from the REPORT section, before starting this task. You can write your actual pricing for each item on the print out.

| BEPORT                                   |  |
|------------------------------------------|--|
| Select Report User Defined Measure Costs |  |
| Preview Print Snapshot File              |  |

"User Defined Measures" are for 2 categories: Health & Safety and Repairs. These items have "No Energy Savings."

• Remember to NOT click "Include in SIR" for **H&S** items

| 🖀 SETUP LIBRARY SETUP LIBRARY SETUP LIBRARY SETUP LIBRARYSETUP LIBRARYSETUP LIB                                       | LARY           |  |  |  |  |  |  |  |
|----------------------------------------------------------------------------------------------------|----------------|--|--|--|--|--|--|--|
| Library Name Sample Setup Library Reference                                                                           |                |  |  |  |  |  |  |  |
| Setup Library Information Key Parameters Fuel Costs (5) Fuel Price Indices Library Measures User Defined Measures (1) | NEAT Insulatio |  |  |  |  |  |  |  |
| Measure # 117 Active 🔽 Include In SIR 🗖 Energy Savings No EnergySavings                                               | <b>v</b>       |  |  |  |  |  |  |  |
| MeasureType Health and Safety                                                                                         |                |  |  |  |  |  |  |  |
| Measure Name Smoke Detector                                                                                           |                |  |  |  |  |  |  |  |
| Default Contractor/Crew                                                                                               |                |  |  |  |  |  |  |  |
| Default Cost Center                                                                                                   |                |  |  |  |  |  |  |  |
| Materials/Labor Details Available for Use In Site Built 🔽 Mobile Home                                                 |                |  |  |  |  |  |  |  |
| # Type^ Copy Supply^ Description Qty Units+ \$/Unit <                                                                 | Comment>       |  |  |  |  |  |  |  |
| IE- Health and Safety Iten Smoke Detector 1.00 Each 10.00 material                                                    |                |  |  |  |  |  |  |  |
| 1.00 Each 5.00 labor                                                                                                  |                |  |  |  |  |  |  |  |
| * 1.00 0.00                                                                                                    |                |  |  |  |  |  |  |  |

• Remember to click **"Include in SIR**" for **repairs**:

|     |                               |                  |           |                |                     |                 |              | _            |           |                                 |
|-----|-------------------------------|------------------|-----------|----------------|---------------------|-----------------|--------------|--------------|-----------|---------------------------------|
| Li  | orary                         | Name Samp        | le Setu   | ıp Library     |                     |                 |              | Pererence    | 5         |                                 |
| Set | up Lib                        | rary Information | Key Par   | ameters Fuel C | Costs (5) Fuel Pric | e Indices 🛛 Lit | ary Measu    | ires User D  | efined Me | sures (1) NEAT Insulation Types |
|     |                               | Measure #        | 1         | Active 🔽 I     | nclude In SIR 🔽     |                 | E            | nergy Saving | s No Ener | gySavings 👻                     |
|     | MeasureType General Repairs 🗾 |                  |           |                |                     |                 |              |              |           |                                 |
|     | м                             | easure Name      | Roof Rep  | vair           |                     |                 |              |              |           |                                 |
| De  | fault (                       | Contractor/Crew  |           |                | •                   |                 |              |              |           |                                 |
|     | Def                           | ault Cost Center |           |                | *                   |                 |              |              |           |                                 |
| ,   | later                         | ials/Labor De    | tails     |                |                     | Availab         | le for Use I | n Site Bu    | iit 🔽 Mot | bile Home 🔽                     |
| Γ   | #                             | Type             | ^         | Copy Supp      | lý^ De              | escription      | Qty          | Units+       | \$/Unit   | <comment></comment>             |
|     | 1                             | Construction M   | laterials |                | Roof Repai          | ſ               | 1.00         | SqFt         | 3.00      |                                 |
|     | 0                             |                  |           |                |                     |                 | 1.00         | Hour         | 20.00     |                                 |
| 7   | ¥                             |                  |           |                |                     |                 | 1.00         |              | 0.00      |                                 |
|     |                               |                  |           |                |                     |                 |              |              |           |                                 |

• Lastly, go back to the "Main" page and click on the "Supply Library". You must enter appliances into the following tabs. These are needed so that the auditor's can select replacement appliances.

• Enter the following information for water heaters:

| 3 DES. 1 - A.                                                                                                    |                                                      |
|----------------------------------------------------------------------------------------------------|------------------------------------------------------|
| SUPPLY SUPPLY SUPPLY SUPPLY SUPPLY                                                                                    | SUPPLY SUPPLY                                        |
| Supply Name Sample Supply Library                                                                                     |                                                      |
| General Information Cooling Equipment (0) Construction Mail<br>Hot Water Equipment (1) Insulation (0) Labor (0) Light | terials/Hardware (0)   D<br>ting (0)   Miscellaneous |
| Description 40 GAL GAS WATER HEATER                                                                                   |                                                      |
| Manufacturer BRADFORD WHITE Model D4403                                                                               | S6FBN S                                              |
| Units+ Each 🗾 \$/Unit \$498.0                                                                                         | 0                                                    |
| Comment LABOR & MATERIALS                                                                                             |                                                      |
| EnergyDetails >>                                                                                                    |                                                      |
| Fuel Type Natural Gas   Energy Factor                                                                                 | 0.67                                                 |
| Capacity 40 Recovery Efficiency                                                                                       | 72                                                   |
| Input Units kBTU Life (yr)                                                                                            | 15                                                   |
| Input                                                                                                    |                                                      |
|                                                                                                    |                                                      |

Be sure to click on the **Energy Details** button and enter in the fields. Use the "New" button to add the other replacement appliances.

| 88 | SUPPLY SUPPLY -         | - SUPPLY        | SUPPLY SL     | JPPLY SUPPLY         | / SUPPLY    | SUPPLY           | SUPPLY SUPPL          |
|----|-------------------------|-----------------|---------------|----------------------|-------------|------------------|-----------------------|
| S  | upply Name Sampl        | e Supply Li     | brary         |                      |             | Reference        | s                     |
|    | General Information   0 | Cooling Equipme | nt (0) Consi  | truction Materials/H | ardware (0) | Doors (0) H      | ealth and Safety Item |
|    | Hot Water Equipment (0) | Insulation (    | 0) Labor (0   | ) Lighting (0)       | Miscellane  | ous Supplies (0) | Refrigerators (0)     |
|    | Description 18 CF       | REFIGERATOR     | }             |                      | Source      |                  |                       |
|    | Manufacturer FRIGI      | DAIRE           | Mod           | el FRT181L6JW        | _           | Supplier         |                       |
|    | Units+ Each             |                 | • \$/U        | nit \$700.00         |             |                  |                       |
|    | Comment DELIV           | ERY, DISPOSA    | L, LABOR & UN | IT COSTS             |             |                  |                       |
|    |                         |                 |               |                      |             |                  |                       |
|    | EnergyDetails >>        |                 |               | 2                    |             |                  | 1                     |
|    | Capacity (cuft)         | 18              | Height (in)   | 67                   | Style       | Top Freezer      | ×                     |
|    | kWhPerYear:             | 383             | Width (in)    | 30                   | Defrost     |                  |                       |
|    | Life (yr)               | 15              | Depth (in)    | 33                   | Model Year  | 2010             |                       |
|    |                         |                 |               |                      |             |                  |                       |

• You should also, enter pricings for **cooling equipment** and **heating equipment**. Remember to enter the "energy details." • If you enter all items into your "Supply Library" tabs, your auditors can pull pricings from here for their work orders.

**Recommendation Summary:** Before starting, print out the "Library Measure Costs" and "User Defined Measure Costs" from the Report section, and write in all your agency pricings for each. Use the above step by step guide to build or check your libraries. When setting up "password protection" be careful NOT to set feature number 4 in preferences until you have setup logins and passwords. Assign one of the "Admin" persons to check and update libraries. Make sure your the library is updated after each procurement process to ensure that the prices

for the measures installed remains as accurate as possible.